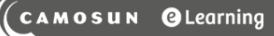

# D2L Tutorials

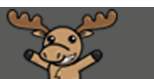

## Viewing Attempts Logs for a Quiz – D2L Tutorial

This tutorial is for faculty who have previous experience using the Quizzes tool in D2L. For further information, please contact <u>elearning@camosun.ca</u> for assistance.

#### Scenario

This tutorial will discuss how to review the Attempts Logs for a quiz. Use the **Attempt Logs** to view Quiz Entry, Quiz Completion, Quiz Attempt Deleted, and Quiz Attempt Restored. This function is especially useful if you need to check when a student started or completed a quiz.

#### Steps

- 1. Go to the **Quizzes** tool in your course.
- 2. Click the down arrow next to a Quiz title and select Attempt Logs.

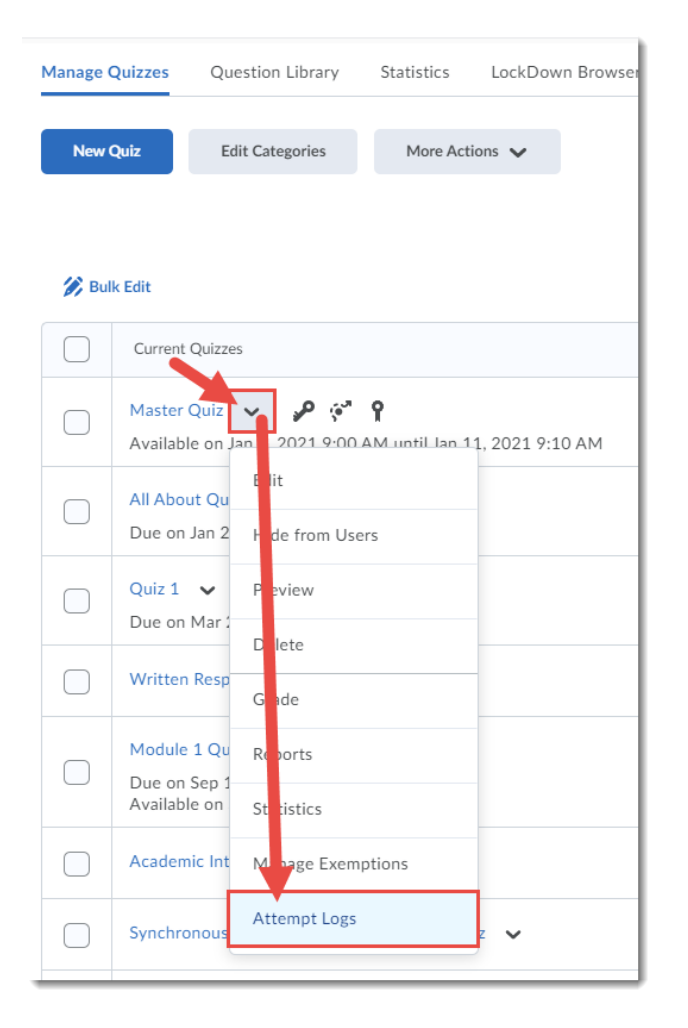

This content is licensed under a Creative Commons Attribution 4.0 International Licence. Icons by the Noun Project.

 $\odot$ 

3. The **Overview** tab shows a list of Quiz Entry, Quiz Completion, Quiz Attempt Deleted, and Quiz Attempt Restored (note that quiz attempts cannot be deleted or restored by students). You can sort by each of these by clicking on the relevant tabs. Here we have clicked on **Quiz Entry** to see all the points when a student entered a quiz.

| Quizzes > Master Quiz > Attempt Logs                                  |            |                    |                       |  |
|-----------------------------------------------------------------------|------------|--------------------|-----------------------|--|
| Overview                                                              |            | Detailed           |                       |  |
| Quiz Entry Quiz Completion Quiz Attempt Deleted Quiz Attempt Restored |            |                    |                       |  |
|                                                                       |            |                    | 5 items in the list.  |  |
| Attempt                                                               | Event      | Modified by        | Date 🔺                |  |
| Training04 Student (Attempt: 1)                                       | Quiz Entry | Unavailable        | Jun 14, 2019 12:32 PM |  |
| Training02 Student (Attempt: 1)                                       | Quiz Entry | Training02 Student | Jan 23, 2020 3:38 PM  |  |
| Emily Schudel (Attempt: 1)                                            | Quiz Entry | Emily Schudel      | Sep 4, 2020 1:51 PM   |  |
| Training01 Student (Attempt: 1)                                       | Quiz Entry | Training01 Student | Sep 4, 2020 4:20 PM   |  |
| Training01 Student (Attempt: 2)                                       | Quiz Entry | Training01 Student | Oct 1, 2020 2:04 PM   |  |
| < 1 / 1 > 10 per page ~                                               |            |                    |                       |  |

If you click on a second tab, you will see data for both, etc. Here we have clicked **Quiz Completion** so we now see both entry times and completion times.

| Quizzes > Master Quiz > Attempt Logs |                          |                    |                       |  |
|--------------------------------------|--------------------------|--------------------|-----------------------|--|
| Attempt Logs                         |                          |                    |                       |  |
| Overview                             |                          | Detailed           |                       |  |
| Quiz Entry Quiz Completion Qui       | z Attempt Deleted Quiz A | ttempt Restored    |                       |  |
|                                      |                          |                    | 10 items in the list. |  |
| Attempt                              | Event                    | Modified by        | Date 🔺                |  |
| Training04 Student (Attempt 1)       | Quiz Entry               | Unavailable        | Jun 14, 2019 12:32 PM |  |
| Training04 Student (Attempt: 1)      | Quiz Completion          | Unavailable        | Jun 14, 2019 12:32 PM |  |
| Training02 Student (Attempt: 1)      | Quiz Entry               | Training02 Student | Jan 23, 2020 3:38 PM  |  |
| Training02 Student (Attempt: 1)      | Quiz Completion          | Training02 Student | Jan 23, 2020 3:38 PM  |  |
| Emily Schudel (Attempt: 1)           | Quiz Entry               |                    | Sep 4, 2020 1:51 PM   |  |
| Emily Schudel (Attempt: 1)           | Quiz Completion          |                    | Sep 4, 2020 1:57 PM   |  |
| Training01 Student (Attempt: 1)      | Quiz Entry               | Training01 Student | Sep 4, 2020 4:20 PM   |  |
| Training01 Student (Attempt: 1)      | Quiz Completion          |                    | Sep 4, 2020 4:24 PM   |  |

This content is licensed under a Creative Commons Attribution 4.0 International Licence. Icons by the Noun Project.

To "turn off" date, click on the relevant tab again. Here we have clicked on the **Quiz Entry** tab again and now only see **Quiz Completion** data.

Quizzes > Master Quiz > Attempt Logs

### Attempt Logs

| Overview                                                              |                 | Detailed           |                       |  |
|-----------------------------------------------------------------------|-----------------|--------------------|-----------------------|--|
| Quiz Entry Quiz Completion Quiz Attempt Deleted Quiz Attempt Restored |                 |                    |                       |  |
| Attempt                                                               | Event           | Modified by        | 5 items in the list.  |  |
| Training04 Student (Attempt: 1)                                       | Quiz Completion | Unavailable        | Jun 14, 2019 12:32 PM |  |
| Training02 Student (Attempt: 1)                                       | Quiz Completion | Training02 Student | Jan 23, 2020 3:38 PM  |  |
| Emily Schudel (Attempt: 1)                                            | Quiz Completion | Emily Schudel      | Sep 4, 2020 1:57 PM   |  |
| Training01 Student (Attempt: 1)                                       | Quiz Completion | Emily Schudel      | Sep 4, 2020 4:24 PM   |  |
| Training01 Student (Attempt: 2)                                       | Quiz Completion | Training01 Student | Nov 3, 2020 1:06 PM   |  |
| <ul> <li>1 / 1 &gt; 10 per page </li> </ul>                           |                 |                    |                       |  |

This content is licensed under a <u>Creative Commons Attribution 4.0 International Licence</u>. Icons by the <u>Noun</u> Project.

4. The **Detailed** tab shows a complete accounting of all individual activity within a quiz, as well as the IP addresses for the students' devices.

| Quizzes > Master Quiz > Attempt Logs |                                               |             |                |                          |
|--------------------------------------|-----------------------------------------------|-------------|----------------|--------------------------|
| Overview                             |                                               | Detailed    |                |                          |
|                                      |                                               |             |                | 94 items in the list.    |
| Attempt                              | Event                                         | Modified by | IP Address     | Date 🔺                   |
| Training04 Student (Attempt:<br>1)   | Quiz Entry                                    | Unavailable | 204.174.58.166 | Jun 14, 2019 12:32<br>PM |
| Training04 Student (Attempt:<br>1)   | Response to Question 1 Saved                  | Unavailable | 204.174.58.166 | Jun 14, 2019 12:32<br>PM |
| Training04 Student (Attempt:<br>1)   | Response to Question 2 Saved                  | Unavailable | 204.174.58.166 | Jun 14, 2019 12:32<br>PM |
| Training04 Student (Attempt:<br>1)   | Response to Question 3, Saved 1<br>Characters | Unavailable | 204.174.58.166 | Jun 14, 2019 12:32<br>PM |

Use this Detailed data to track a student's progress through the quiz. For example, you can see when students answered each question, as well as if they exceeded the time limit for a quiz (note that in an enforced time limit situation, students **cannot** change any answers once the time runs out, but may take extra time to look over their quiz again before submitting), or if they re-entered a quiz they already started.

| Quizzes > Master Quiz > Attempt Logs<br>Attempt Logs |                                            |                    |               |                       |
|------------------------------------------------------|--------------------------------------------|--------------------|---------------|-----------------------|
| •                                                    | verview                                    |                    | Detailed      |                       |
|                                                      |                                            |                    |               | 94 items in the list. |
| Attempt                                              | Event                                      | Modified by        | IP Address    | Date 🔺                |
| Training01 Student (Attemp 2)                        | Response to Question 8 Saved               | Training01 Student | 184.66.228.15 | Oct 1, 2020 2:05 PM   |
| Training01 Student (Attempt: )                       | Response to Question 9, Saved 3 Characters | Training01 Student | 184.66.228.15 | Oct 1, 2020 2:05 PM   |
| Training01 Student (Attempt: 2                       | Response to Question 10 Saved              | Training01 Student | 184.66.228.15 | Oct 1, 2020 2:05 PM   |
| Training01 Student (Attempt: 2)                      | Response to Question 10 Saved              | Training01 Student | 184.66.228.15 | Oct 1, 2020 2:05 PM   |
| Training01 Student (Attempt: 2)                      | Response to Question 10 Saved              | Training01 Student | 184.66.228.15 | Oct 1, 2020 2:05 PM   |
| Training01 Student (Attempt: 2)                      | Response to Question 10 Saved              | Training01 Student | 184.66.228.15 | Oct 1, 2020 2:05 PM   |
| Training01 Student (Attempt: 2)                      | Response to Question 10 Saved              | Training01 Student | 184.66.228.15 | Oct 1, 2020 2:05 PM   |
| Training01 Student (Attempt: 2)                      | esponse to Question 10 Saved               | Training01 Student | 184.66.228.15 | Oct 1, 2020 2:05 PM   |
| Training01 Student (Attempt: 2)                      | Quiz Time Limit Exceeded                   | System             | 184.66.228.15 | Oct 1, 2020 2:09 PM   |
| Training01 Student (Attempt: 2)                      | Quiz Re-entry                              | Training01 Student | 96.54.54.12   | Nov 3, 2020 1:06 PM   |
| < 9 / 10 > 10 per page →                             |                                            |                    |               |                       |

#### Things to Remember

If you have any questions about a student's quiz attempt after checking the **Attempt Logs**, email <u>elearning@camosun.ca</u> for additional support.

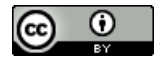

This content is licensed under a <u>Creative Commons Attribution 4.0 International Licence</u>. Icons by the <u>Noun</u> Project.